#### Qu'est-ce que c'est?

RReasy est une extension des RR réalisée par FaVdB, modifié et aménagé par Cigalou01;

**RReasy** est un script permettant d'améliorer l'interface IG du jeu "les Royaumes Renaissants". Ce script est développé avec l'IDE Netbeans sous Linux Ubuntu. Il est ecrit en Javascript et nécessite le plugin Scriptish sous Firefox, TamperMonkey sous Chrome.

#### Installation

Vous devez installer en préalable le plugin Scriptish si vous utilisez le navigateur Firefox. Si vous utilisez Chrome il faut installer TamperMonkey.

NOTE • Réservé aux versions de Firefox < 37. La version idéale est la 34. Certains bugs induits par les versions > 30 (absence d'affichage d'une page par exemple) peuvent nécessiter un rechargement de la page.

Une fois le plugin installé vous pouvez installer **RReasy**. Pour cela il suffit de cliquer sur le lien de téléchargement. Une fenêtre s'ouvrira vous demandant si effectivement vous voulez installer ce script, répondez par l'affirmative.

C'est aussi simple que ça...

# Utilisation

Il est long et fastidieux de décrire ici toutes les fonctions proposées par *RReasy*. Autant les découvrir par soi même, ou mettre en oeuvre celles qu'on a dû vous indiquer.

Néanmoins, je vais tenter de vous en donner les principales fonctionnalités.

Ce qui apparaîtra tout de suite c'est le menu de gauche. Ce sont des raccourcis vers les différentes pages de l'interface de jeu. Vous trouverez aussi en bas de certaines de ces pages des éléments cliquables donnant accès à des fonctions spécialisées.

Par exemple allez dans la page "Mon personnage". Là il y a trois liens que vous utiliserez peut être si vous êtes soldat ou Maréchal. Sur d'autres pages c'est l'image de droite qui permet d'activer des fonctions embarquées.

La plupart du temps ce que vous propose *RReasy* c'est de fabriquer directement dans le presse-papier des informations que vous pourrez ensuite poster sur le(s) forum(s) annexe(s) que vous fréquentez en lien avec le jeu (*avec le codage en BBcode qui convient*). En fait, *RReasy* vous permet de gagner un temps précieux en vous assistant dans des tâches souvent chronophage, ce qui devrait vous permettre d'accroître votre disponibilité pour faire du RP.

**RReasy** respecte le RP global. En effet, comme il n'y a pas de centralisation de l'information il est impossible par exemple de localiser un personnage recherché pour brigandage, sauf si celui-ci se trouve dans le village ou vous êtes. De même il n'est pas possible d'observer le marché d'une autre ville. Non, **RReasy** est strictement limité à la ville où vous êtes.

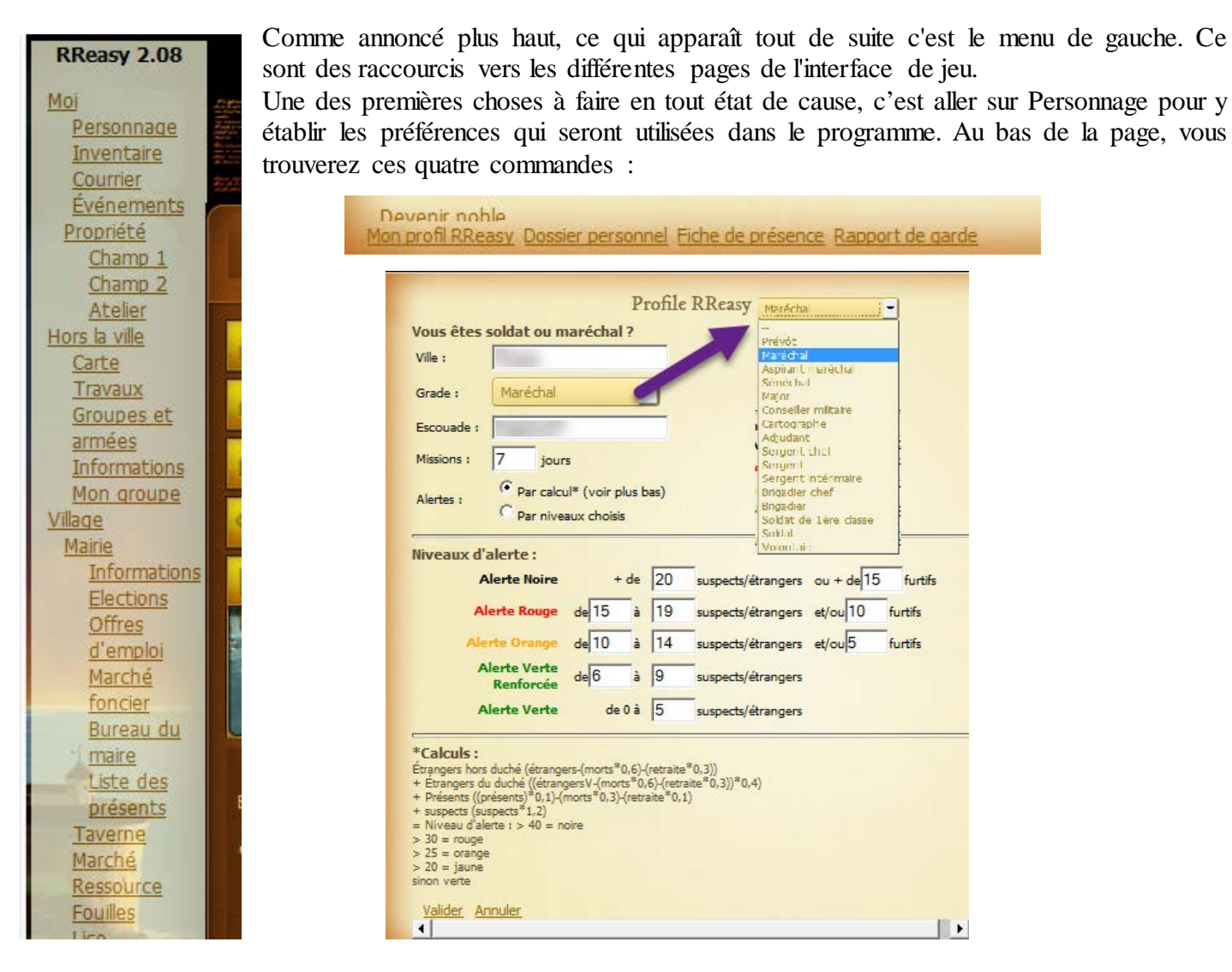

Vous définirez ici les préférences générales selon que vous soyez Maréchal, Prévôt, Soldat, votre ville de garnison et l'escouade à laquelle vous appartenez. Vous pourrez en outre choisir le type de d'alertes de sécurité, soit par calcul, soit en définissant des seuils de suspects présents. Enregistrez les changements par un clic sur Valider.

Un dernier paramétrage indispensable au travail du Maréchal et du douanier est la liste des suspects et joueurs sous surveillance dans le Comté ou Duché.

| Le tribuna |                        |                                                                                   |            |      |   |                                                 |
|------------|------------------------|-----------------------------------------------------------------------------------|------------|------|---|-------------------------------------------------|
| Liste de   | s suspects (603) Ajout | er                                                                                |            |      | - | (C) <sup>2</sup>                                |
| Stat.      | Nom                    | Motif                                                                             | Date Ajout | Mod. | H | 1                                               |
| тор        | 666phoenix666          | Chalon mars 60 ; Millau 18/4/60 // Membre<br>Fatum // Persona non grata           | 26/11/1463 | Mod. |   | a com                                           |
| Brig.      | A_nonimo               | TOP brigandage juin 63                                                            | 26/11/1463 | Mod. |   | · · · · · · · · · · · · · · · · · · ·           |
| PNG        | Abe                    | PNG                                                                               | 07/04/1463 | Mod. |   |                                                 |
| тор        | Abraxasbellum          | Prise du Château du Rouergue par Brigata<br>Fantasma - 23 Octobre 58              | 26/11/1463 | Mod. |   |                                                 |
| Surv.      | Achik                  | Suspicion d'aide à la prise du Château d'Aix<br>- 29 Novembre 1458                | 26/11/1463 | Mod. |   |                                                 |
| Surv.      | Adelina18              | Suspicion de participation à la révolte<br>contre Murat 3 juin 62                 | 26/11/1463 | Mod. |   |                                                 |
| тор        | Aelig                  | Prise de Mende par les Lions de Judas<br>1459                                     | 26/11/1463 | Mod. |   | 0                                               |
| PNG        | Aeuh.                  | Fatum /(Anciennement Euh. et Euh)<br>Montmirail le 23/5/60                        | 07/04/1463 | Mod. |   |                                                 |
| PNG        | Agnesina_temperance    | PNG                                                                               | 07/04/1463 | Mod. |   |                                                 |
| PNG        | Agulin                 | PNG                                                                               | 07/04/1463 | Mod. |   | 0-Sous surveillance                             |
| тор        | Ahlatete               | Prise du Château du Rouergue par l'Hydre<br>- 4 juillet 1458 // Persona non grata | 26/11/1463 | Mod. |   | 1-A Assigner à résidence<br>2-Persona non grata |
| PNG        | Aileron                | Multiples brigandages - MOV +<br>bannissement 3 mois jusqu'au 13 avril 1464       | 17/01/1464 | Mod. |   | 3-Brigandage<br>4-Membre de Fatum, Hydre        |
| Membre     | Ailin                  | Membre Fatum - Info GPF                                                           | 26/11/1463 | Mod. |   | 5-TOP<br>6 A propidro Mort ou vif               |
| Surv.      | Ajjax                  | Suspicion d'appartenance au Fatum                                                 | 26/11/1463 | Mod. |   | o A prenare Mort ou Vi                          |
| Membre     | Albin                  | Armée les Vrais Saigneurs / Suspicion<br>tentative de révolte ML 25 & 26 oct 63   | 26/11/1463 | Mod. |   |                                                 |
| Surv.      | Albius                 | Accompagne Kachina & suspicion de<br>participation à la prise de Fougères 15 déc  | 21/01/1464 | Mod. | - |                                                 |

Il faut pour cela se rendre à la page Tribunal pour y importer la liste voulue.

ATTENTION : La liste respecte un format précis : Nom [Tab] Motif [Tab] Date [Tab] Statut[CR] le statut étant :
"0" = Sous surveillance, "1" = A assigner, "2" = Non grata
"3" = Brigandage, "4" = Membre d'un groupe de brigands connu
"5" = Trouble ordre public, "6" = Mort ou Vif Pour importer la liste, ouvrez-la dans votre traitement de texte favori, copiez-la, cliquez sur Importer au bas de la page Tribunal, et collez-là dans la zone indiquée.

Puis cliquez sur Valider pour l'enregistrer.

De retour sur votre page de Personnage, voyons la suite des possibilités.

Le *Dossier personnel* compile les caractéristiques de votre personnage au format texte dans le pressepapiers, vous permettant de copier directement en forum :

| [table_border="0"_cellspacing="0"][tr][td]Nom : [ |               |            |         |
|---------------------------------------------------|---------------|------------|---------|
| [td colspan="4"][b][url=bttp://www.lesrovaumer    | Nom :         |            |         |
| [/tr]                                             | Statut :      | Actif      |         |
| [tr][td]Statut : [/td]                            | Date MAJ :    | 12/06/14   | 464     |
| [td][b]Actif[/b][/td]                             | Niveau :      | V Artisan  |         |
| [td][b]Actif[/b][/td]                             | Réputation    | : 255      |         |
| [/tr]                                             | Encombrem     | ent:       |         |
| [tr][td]Date MA1 · [/td]                          |               | actuel :   | 18      |
| [td_colspan="4"][b]12/06/1464[/b][/td]            |               | maximum    | : 260   |
| [/tr]                                             |               | charrette  | : non   |
| [tr][td]Niveau : [/td]                            | Caractéristic | ues :      |         |
| [td][b]V Artisan[/b][/td]                         |               | Force :    | 172     |
| [td colspan="3"][/td]                             |               | Intell. :  | 131     |
| [/tr]                                             |               | Char. :    | 221     |
| [tr][td]Réputation : [/td]                        | Équipement    |            |         |
| [td][b]255[/b][/td]                               |               | Bâton :    | non     |
| [td colspan="3"][/td]                             |               | Hache :    | non     |
| [/tr]                                             |               | Pioche :   | non     |
| [tr][td colspan="5"]Encombrement : [/td]          |               | Énée :     | oui     |
| [/tr]                                             |               | Bouclier : | oui     |
| [tr][td][/td]                                     |               | PC ·       | 7       |
| [td colspan="2"]actuel : [/td]                    | Garnison :    |            |         |
| [td][b]18[/b][/td]                                | Grade ·       | Maréchal   |         |
| [/tr]                                             | Champe :      | lágumos    | moutone |
| [tr][td][/td]                                     | Mótior :      | icguilles  | moutons |
| [td colspan="2"]maximum : [/td]                   | Étudo :       |            |         |
| [td][b]260[/b][/td]                               | Ecoue :       |            |         |
|                                                   |               |            |         |

La Fiche de présence pour les soldats en armée, qui vous génère le texte dans le presse-papiers :

|                    |                                                            |                                                                                    | Présence du 12/06/1464                        |
|--------------------|------------------------------------------------------------|------------------------------------------------------------------------------------|-----------------------------------------------|
| Niveaud'alerte     |                                                            |                                                                                    |                                               |
| 1=Vert             |                                                            |                                                                                    | Maréchal                                      |
| 2=Jaune            |                                                            | 1                                                                                  | PC : 7                                        |
| 3=Orange           | Ordre du jour                                              | [b][u]Présence du 12/06/1464[/u][/b]                                               | Encombrement : 18/260                         |
| 4=Rouge<br>5=∆rmée | 1=vous pouvez travailler<br>2=travail invisible            |                                                                                    | État : Vous êtes en forme                     |
| 6=inconnu          | 3=patrouille/escorte                                       | <pre>[D]Marechai[/D] [D][uri=http://www.iesroyaume<br/>PC : [b]7[/b]</pre>         | Santé : Vous vous sentez solide comme un roc. |
|                    | 5=suivre l'armée                                           | Encombrement : [b]18/260[/b]                                                       | Affectation :                                 |
| 1                  | 6=inconnu                                                  | État : [b]Vous êtes en forme[/b]<br>Sapté : [b]Vous vous sentez solide comme un re | Niveau d'alerte : Vert                        |
|                    | Empêcher cette page d'ouvrir des dialogues supplémentaires | Affectation : [b] [/b]                                                             | Ordre du jour : défense du pouvoir            |
|                    |                                                            | Niveau d'alerte : [b]Vert [img]http://fa.vdb.free                                  | Activité : Activité :Métier                   |
| OK Annuler         |                                                            | Ordre du jour : [b]défense du pouvoir[/b]                                          | Récapitulatif du mois :                       |
|                    | OK Annuler                                                 | Récapitulatif du mois :                                                            | - solde : 7 jour(s)                           |

Enfin, le *Rapport de garde* qui génère de la même façon la synthèse des *Mémoire et visions*, des groupes et des armées présentes qui se retrouve également dans le presse-papiers, prêt à poster dans les bureaux de la Prévoté.

|                                                                                                    | Thiers le Dimanche 12 Juin 1464                                                                                                    |
|----------------------------------------------------------------------------------------------------|----------------------------------------------------------------------------------------------------|
| [b][u]Thiers[/u][/b] le Dimanche 12 Juin 1464                                                                                                    |                                                                                                    |
| [b]Mouvements observés :[/b]<br>Néant                                                                                                    | Mouvements observés :<br>Néant                                                                                                    |
| [b]Groupes présents :[/b]<br>Corps d'armes de [url=http://www.lesroyaumes.com/FichePersonnage<br>Corps d'armes de [url=http://www.lesroyaumes.com/FichePersonnage<br>[url=http://www.lesroyaumes.com/FichePersonnage.php?login=Lamalii<br>Corps d'armes de [url=http://www.lesroyaumes.com/FichePersonnage<br>[url=http://www.lesroyaumes.com/FichePersonnage.php?login=Selena<br>[url=http://www.lesroyaumes.com/FichePersonnage.php?login=Tanca<br>Corps d'armes de [url=http://www.lesroyaumes.com/FichePersonnage<br>[url=http://www.lesroyaumes.com/FichePersonnage.php?login=Marie_<br>Corps d'armes de [url=http://www.lesroyaumes.com/FichePersonnage<br>[url=http://www.lesroyaumes.com/FichePersonnage.php?login=Marie_<br>Corps d'armes de [url=http://www.lesroyaumes.com/FichePersonnage<br>[url=http://www.lesroyaumes.com/FichePersonnage.php?login=Marie_ | Groupes présents :<br>Corps d'armes de John.cougar<br>Corps d'armes de Yaniko, Lamalice<br>Corps d'armes de Pipolette, Selena2, Tancard<br>Corps d'armes de Ilan, Marie_d_charmilles<br>Corps d'armes de Enolian, Melishandre, Yseul.t, Cleus<br>Corps d'armes de Taigi<br>Groupe de maréchaux de Evelyn1733<br>Milice de la ville<br>La mairie est maîtresse du statu quo sur ce nœud. |

Dans l'ensemble des rapports générés pour les gardes ou la douane, tous les noms sont cliquables, permettant ainsi de contrôler manuellement la validité des données recueillies.

Visitons maintenant les principales fonctionnalités de RREasy : Mairie, Marché, Tribunal

### La Mairie

|   | La mairie                                                                                  |   |                                                                                                    |
|---|--------------------------------------------------------------------------------------------|---|----------------------------------------------------------------------------------------------------|
|   | <ul> <li>Actions possibles</li> <li><u>Désobéissance</u> Eaire un don au village</li></ul> | • |                                                                                                    |
|   | fonctions visibles<br>uniquement par le Maire                                              |   | Inventaire<br>Assiette impots<br>Fraudeurs<br>Mandats<br>Milice<br>Comptabilité<br>Transactions<br>Guet autre village :<br>Contrôler |
| L | a Douane : <u>Rapport Recensement Furtifs Statistiques</u> Registre                        | - |                                                                                                    |

Continuons par les fonctions dédiées aux douaniers :

Au bas de la page : Rapport de douane, Recensement, Recherche des Furtifs A droite : Le Guet (la douane) pour un autre village.

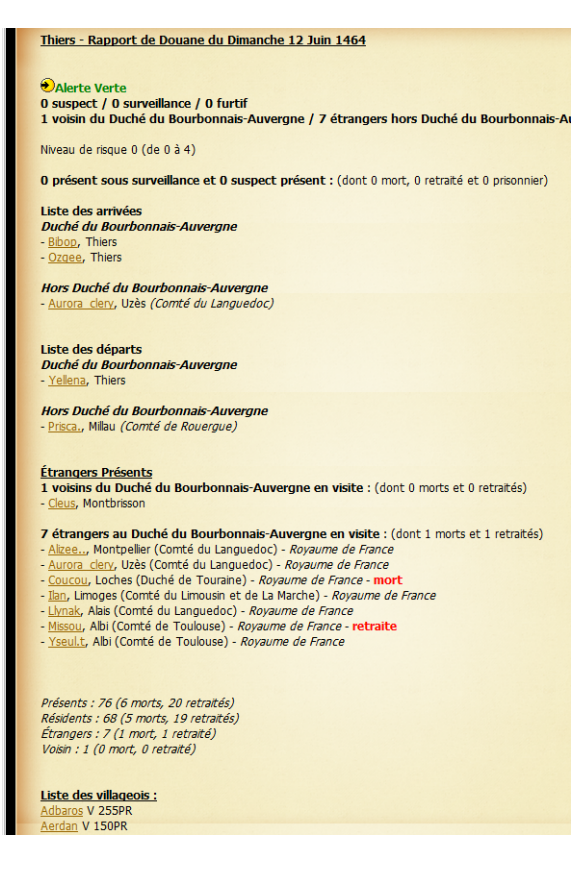

### Le Recensement :

Peut-être refait à tout moment dans la journée, il remplace le précédent recensement du jour.

### Le Rapport de douane :

Vérifie la date du dernier recensement fait, le sauvegarde dans la liste des villageois de la veille et relance un recensement si celui-ci n'a pas encore été effectué. Puis calcule les mouvements d'entrée et de sortie de la ville, identifie les suspects, et génère le rapport de douane dans le presse-papiers avec la liste des villageois, prêt à être collé dans le burau idoine de la Prévôté..

Enfin, affiche le rapport dans la fenêtre ouverte.

#### La Recherche des furtifs :

Elle peut être faite à tout moment de la journée. Il est conseillé de la faire plusieurs fois par jour, les furtifs étant parfois visibles dans la journée.

Elle prend la liste des villageois enregistrés lors du recensement, la compare à la liste des villageois au moment ou on lance la recherche, et retourne le cas échéant la liste des furtifs détectés dans le presse-papier.

### Le Guet pour un autre village :

Il permet de suppléer à l'abscence d'un douanier dans une ville pour pouvoir faire un rapport de douane, si on dispose des liste de villageois du jour et de la veille. Il suffit de coller les listes voulues dans les zones définies, de renseigner la ville et le Comté ou Duché dans le menu, puis de cliquer sur Contrôler.

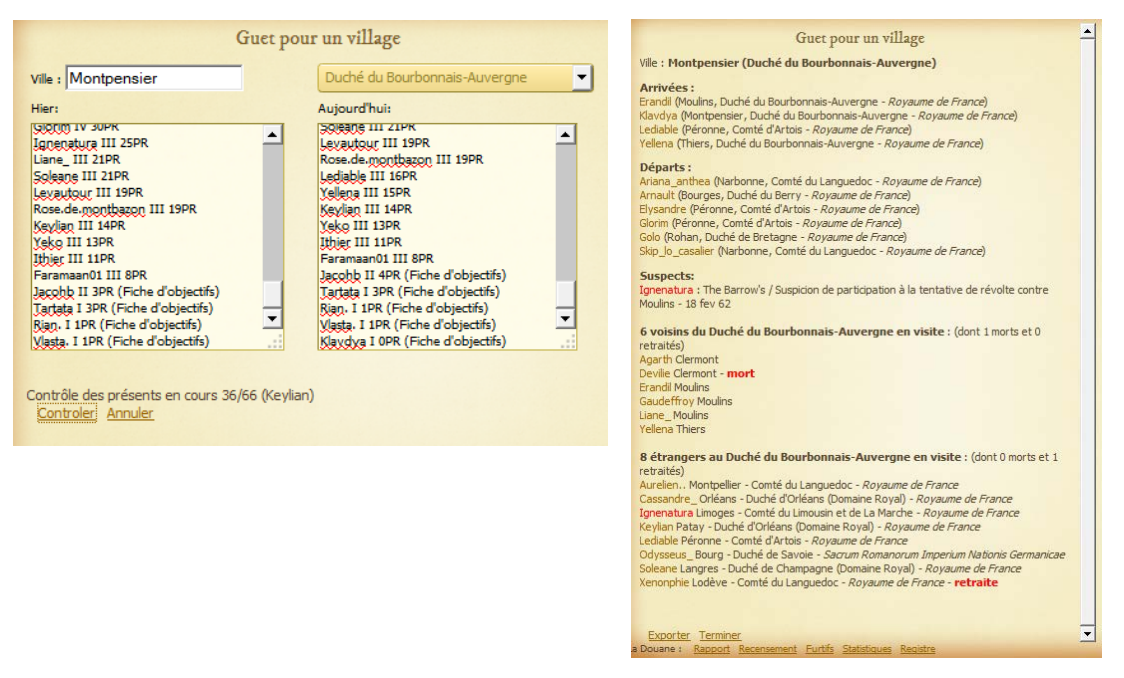

Là encore, l'export se fait dans le pressepapiers, prêt à être collé dans le burau idoine de la Prévôté. Vous pouvez voir ici l'identification de suspect présent dans le village, avec la raison pour laquelle il est soupconné ou suspect. Dans l'ensemble des rapports de douanes sont signalés l'état de

sont signales l'état de retraite, mort, retranchement ou en prison des villageois présents.

# Le Tribunal

Cette page là est très importante pour chacun des Maréchaux et douaniers du village, car elle permet de tenir à jour les listes de suspects, de surveillance et de recherchés dans le Comté ou Duché.

Les suspects : Identifier Importer Lister Vérifier Exporter Portrait Controle RAZ

### Identifier :

Permet de fournir une liste de noms pour en identifier des suspects rapidement.

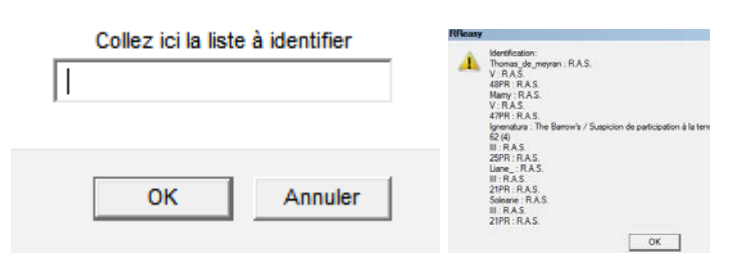

### Importer : Voir plus haut.

### Lister :

Affiche la liste des suspects. Pour faire une recherche rapide dans la liste, taper Ctrl-F et saisir les premières lettres du nom cherché.

| Liste de | Liste des suspects (603) Ajouter |                                                                         |                  |  |
|----------|----------------------------------|-------------------------------------------------------------------------|------------------|--|
| Stat.    | Nom                              | Motif                                                                   | Date Ajout Mod.  |  |
| тор      | 666phoenix666                    | Chalon mars 60 ; Millau 18/4/60 //<br>Membre Fatum // Persona non grata | 26/11/1463 Mod.  |  |
| Brig.    | A_nonimo                         | TOP brigandage juin 63                                                  | 26/11/1463 Mod.  |  |
| PNG      | Abe                              | PNG                                                                     | 07/04/1463 Mod.  |  |
| тор      | Abraxasbellum                    | Prise du Château du Rouergue par<br>Brigata Fantasma - 23 Octobre 58    | 26/11/1463 Mod.  |  |
| Surv.    | Achik                            | Suspicion d'aide à la prise du Château<br>d'Aix - 29 Novembre 1458      | 26/11/1463 Mod.  |  |
| Surv.    | Adelina18                        | Suspicion de participation à la révolte<br>contre Murat 3 juin 62       | 26/11/1463 Mod.  |  |
| тор      | Aelig                            | Prise de Mende par les Lions de Judas<br>1459                           | 26/11/1463 Mod.  |  |
| 040      | 0                                | Fatum /(Anciennement Euh. et Euh)                                       | 07/04/14/22 14-1 |  |

# Vérifier :

Lance une vérification de l'existence ou non de chaque élément de la liste dans le jeu, et retourne la liste des inexistants dans le presse-papier, qu'ils aient disparus pour cause de changement de nom ou d'éradication.

# Exporter :

Exporte la liste dans le presse papier, prête à être postée dans les bureaux idoines de la Prévôté.

# Portrait :

Permet d'établir un portrait robot d'un suspect, pour le poster dans un avis de recherche par exemple. Par exemple, avec Ignenatura :

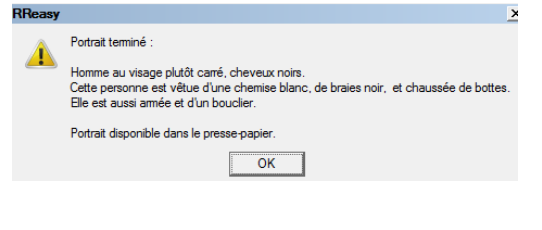

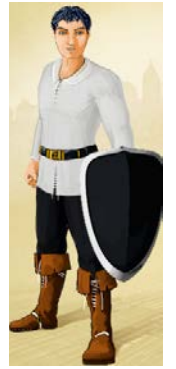

# Contrôle :

Contrôle la présence de suspects dans la ville, en retourne la liste dans une alerte.

# **RAZ** :

Remise à zéro, vidange de la liste des suspects.

### Ajouter (en haut de la liste)

Permet d'ajouter manuellement un suspect.

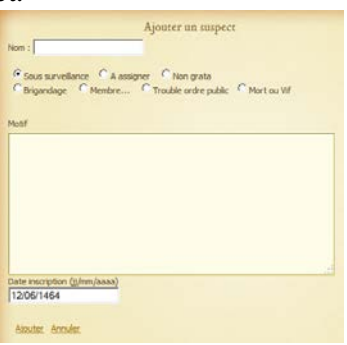

# Pour modifier un suspect donné :

Se mettre en affichage de liste, chercher le suspect à modifier, puis cliquer sur Mod. Dans la colonne de droite :

| Stat. | Nom           | Motif                                                                  | Date Ajout Mod. |
|-------|---------------|------------------------------------------------------------------------|-----------------|
| тор   | 666phoenix666 | Chalon mars 60 ; Millau 18/4/60 //<br>Membre Fatum // Persona non grau | Mod.            |
| Brig. | A_nonimo      | TOP brigandage juin 63                                                 | 26/11/1463 Mod. |
|       |               |                                                                        |                 |

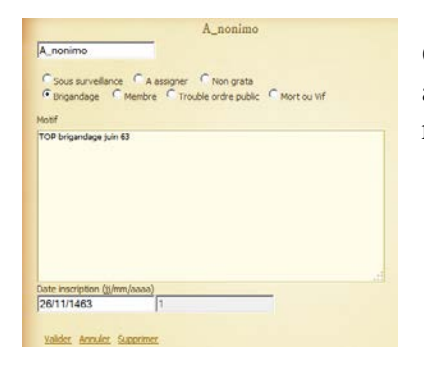

On peut ici modifier le nom (dans le cas d'un changement de nom repéré, ajouter des informations au motif, requalifier la suspicion par les boutons radio, voire supprimer le suspect définitivement de la liste.

# Le Marché : Deux fonctions *d'Agent commercial* intéressantes ici :

| I         | Peaux          | 16,16 | 17 | • |   |
|-----------|----------------|-------|----|---|---|
| 0         | Légumes        | 9,00  | 3  | 0 | - |
| Acent cor | Stères de hois | 4.50  | 9  | • |   |

La Synthèse permet d'établir une valeur inférieure sur la quantité nécessaire présente sur le marché.

|    | "          | Haches                                          | 2  | 2 |                                              |
|----|------------|-------------------------------------------------|----|---|----------------------------------------------|
|    | æ          | Kilos de minerai de fer                         | 5  | 0 | Valeur de seuil pour Kilos de minerai de fer |
|    | 0          | Seaux non cerclés                               | 16 | B | 8                                            |
| Ag | a gent con | Seaux<br>mercial : Synthèse <u>Surveillance</u> | F  | R | OK Annuler                                   |

| RReasy |                                     | × |
|--------|-------------------------------------|---|
|        | Produit sous surveillance:          |   |
| _      | Miches de pain : 48/30 -> OK        |   |
|        | Fruits : 5/8 manquant               |   |
|        | Sacs de mais : 125/30 -> OK         |   |
|        | Bouteilles de lait : 33/8 -> OK     |   |
|        | Morceaux de viande : 35/20 -> OK    |   |
|        | Sacs de blé : 29/30 manquant        |   |
|        | Stères de bois : 9/10 manquant      |   |
|        | Kilos de minerai de fer : 5/5 -> OK |   |
|        | Couteaux : 10/5 -> OK               |   |
|        | Chapeaux : 8/2 -> OK                |   |
|        | Chemises pour homme : 2/2 -> OK     |   |
|        | Chemises pour femme : 1/2 manquant  |   |
|        | Gilets : 4/1 -> OK                  |   |
|        | Mantels : 1/1 -> OK                 |   |
|        | Bas pour homme : 2/2 -> OK          |   |
|        | Bas pour femme : 1/2 manquant       |   |
|        | Paires de chausses : 12/4 -> OK     |   |
|        | Paires de bottes : 3/1 -> OK        |   |
|        | ОК                                  |   |

Un clic sur *Synthèse* regroupe les marchandises par catégorie et affiche une image à droite. Un clic sur l'image permet de définir un seuil d'alerte pour cette marchandise.

Lorsque les valeurs d'alertes ont été définies, un clic sur *Surveillance* affiche un condensé des marchandises pour lesquelles un seuil a été défini avec les manques existants :